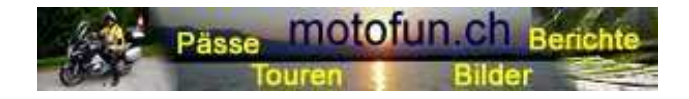

Hermann Ryter www.motofun.ch

## Téléchargement des points GPS sur ton PC Installation des points GPS sur ton navigateur TomTom

- Créer un dossier nécessaire sur ton PC
- Dossier TomTom
- Sous-dossier «itn\_date»
- Sous dossier «ov2\_bmp\_date»
- Enregistre les 2 dossiers «cols FMS CHE 2016.ov2» + «cols FMS CHE 2016.bmp» depuis la page d'accueil dans le dossier «ov2-bmp-date» sur ton PC. (Enregistrer sous)
- Choisi l'emplacement de la mémorisation sur ton TomTom, dossier des cartes, (le dossier peut aussi être mémorisé sur Europe\_central) par ex.
- Copie les 2 dossiers (ov2 + bmp) dans ce dossier
- Dès que les 2 dossiers sont copiés, il s'affichera sur ton navigateur un icone POI (point of Interest)
- C'est tout, l'installation est terminée.
- Sur ton navigateur tu as un POI-date en plus, comme les stations d'essence, hôtels, banques, etc.

## Téléchargement des dossiers concours des cols 2015 sur ton PC Installations des dossiers sur ton navigateur TomTom

- Les dossiers .itn-dossier (proposition 1.itn-proposition 15.itn du concours des cols 2015) peuvent être téléchargés dans le sous-dossier «itn\_dossier» sur ton PC.
- Branche le GPS
- Choisi l'emplacement de la mémorisation sur ton TomTom, dossier ITN
- Copie le xx.itn-dossier dans le dossier de ton navigateur TomTom
- Les dossiers peuvent maintenant être utilisés dans tes itinéraires de balade

Mode d'emploi mis à disposition par : Marco Blumenthal

Avec mes remerciements